[영수증 프린터 설치 방법]

설치 완료 하신 매장에선 UPOS 기준정보 - 전산장비확인을 꼭 등록하여 주십시오. 영수증 프린트 전원 코드와 USB 포트만 연결하여 주십시오. 시리얼 포트 필요 없음. (자세한 내용은 설명서 참조)

 ▲ 100/000 beging to be 250 250 2500 2700 5200 5200 58800 ▲ 12220925 (10.8. / ▲ 12220925 (10.8. / P+2CX 0 100000 00 · 🗛 · 🕼 · 🖙 👼 · 40(5(5) · 25(1) · 27(0) · 뿅뿅이뢔럴 UPOS 도움을 해해하며는 wind ows 7 SILICI 1. DB연결 프로그램 2. UPOS 프로그램 3. 영수증프린터 De접속 프로그램은 문지합니다.
 CI문로드 클릭후 왕기 도는 자장 후 프로 그램은 성지합니다. os 프로그램은 삼치합니다 다문로드 중치후 평가 또는 저장 후 프로 그럼폰 생지합니다. · 프로그램 설치 원료 후 반드시 컴퓨터 제 부당합니다 C straspal WINDOW 버전 확인(접속하신 SAPSIO BEETAP 89298 Download SHELLO MERMETA PC는... 부분, xp/7 여부 확인) Download • RP250Ptvs BIT TXP BERNSTAT 🖨 A10.3281 🖨 A10.5481 B HATER SOL NEW I Download 배스타 지원 드라이네 끝지루 안생성점 1) VISTA문 운영 후 NEXT만 놓려서 운치 1) VISTA톱 실행 후 NEXT만 높러서 성치 후 제부님 2) 프린터 - SRIP-350간딱 - 다우스오른쪽네 론 - 인쇄기본실철 - 고급 - print A и унивидаеций 1970: Фларуы: Бар Баран адамад ницалины. Флар <mark>—</mark> паакарак (ск. ф. / нез паакак сек. — Фларкен - в Фреде 생생이패릳 UPOS 도움말 접수하면 PC는 Windows 7 입니다. 1. DB연결 프로그램 2. UPOS 프로그램 3. 영수증프린터 De접속 프로그램은 문지합니다.
 CIE모드 클릭우 원기 되는 저장 후 프로 그램은 성지합니다. · UPOS 프로그램은 상지합니다 양수용 표현터 요리에버를 성지합니다.
 다운곳도 콜릭후 열기 있는 저장 후 프로 그랑문 성지합니다. 다운모드 클릭후 문기 또는 저정 후 프로 그램은 성지합니다. 3.영수증프린터에서 · 프로그램 성치 완료 후 반드시 컴퓨터 제 부팅합니다 G SREIMPHAIL 0 85.9xp C 100 100 100 100 100 8928 SRP350PLUSII Download SHERR NG. PARTA Download BRESSEWA BILL TAP.M 클릭하여 다운 린도무vista7 G A10.3281 G A10.5481 HIDESE Soft men. If Download 배스타 재명 드라이어를 실제 두 한해상권 1) VISTA를 실명 두 NEXT만 보러서 설치 회부도 2) 프린터 - SRP-350년약 - 마우스오픈족배 문 - 인생기보실실 - 고급 - pret

설치 과정 http://pos.bangbang.co.kr/ 접속

## WINDOW 7 일 경우

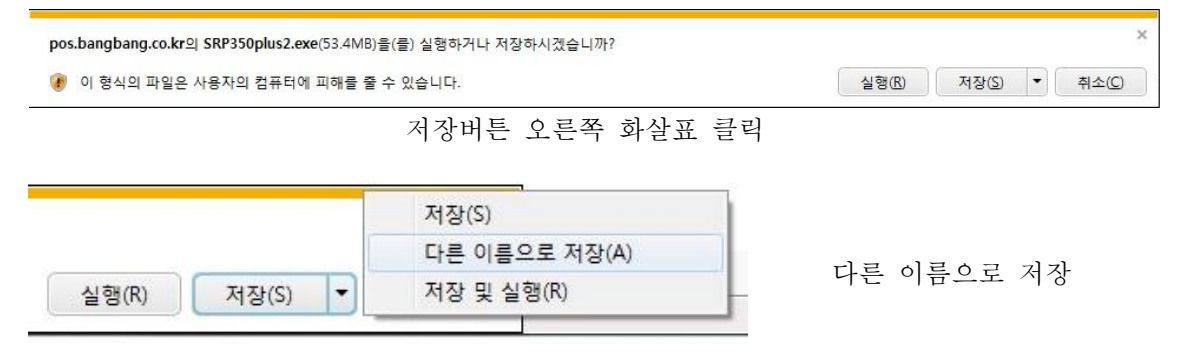

| 🙆 다른 이름으로 저                  | 장 🔘 👘           | 1 ftar          |       |          | ×   |
|------------------------------|-----------------|-----------------|-------|----------|-----|
| G 🔾 🖛 🖬 🖬                    | 화면 ▶            |                 | • + + | 바탕 화면 경색 | ٩   |
| 구성 ▼ 새 쭐                     | 더               |                 |       |          | • 0 |
| ▲☆ 물겨찾기<br>▶ 다운로드<br>■ 바탕 하며 | _î (            | 라이브러리<br>시스템 졸더 |       |          |     |
| 웹 최근 위치                      | E               | 이원준<br>시스템 폴더   |       |          |     |
| ▲ 🛜 라이브러리 ▷ 💽 문서 ▷ 📆 비디오     |                 | 전류터<br>시스템 플더   |       |          |     |
| ▷ 📰 사진<br>▷ 🚽 음악             |                 | (네트워크<br>시스템 줄더 |       |          |     |
| 4 👰 컴퓨터                      | - 1             | Chrome          |       |          |     |
| 파일 이름(N)                     | SRP350pl        | us2.exe         |       |          |     |
| 파일 형식①                       | 응용 프로그램 (*.exe) |                 |       | -        |     |
| 🔿 풍더 승기기                     |                 |                 | F     | 저장(S)    | 취소  |

바탕화면 지정 후 저장

WINODW XP일 경우 받은 파일(SRP350plus2.exe)을 더블클릭 후 실행하고

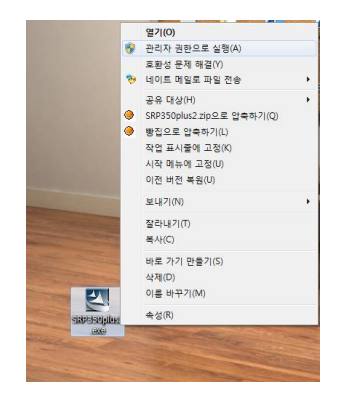

WINDOW7일 경우 받은 파일(SRP350plus2.exe)을 오른쪽 클릭 후 관리자 권한으로 실행

-먼저 프린터 전원을 꺼놓는다.

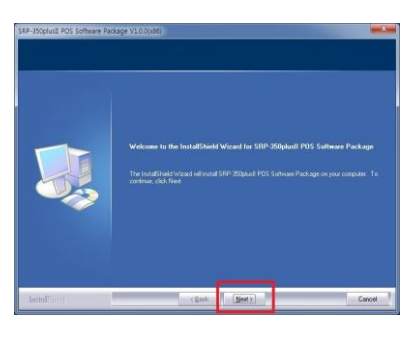

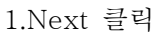

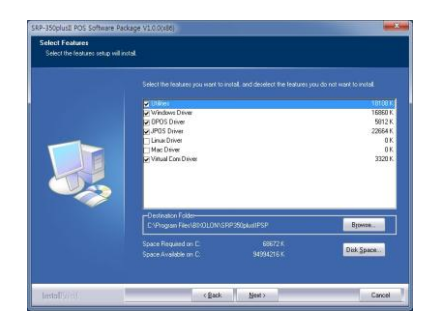

<sup>3.</sup>상태 그대로 Next

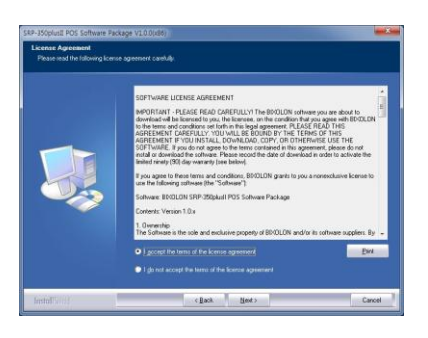

2.위 쪽의 라디오 버튼 체크 후

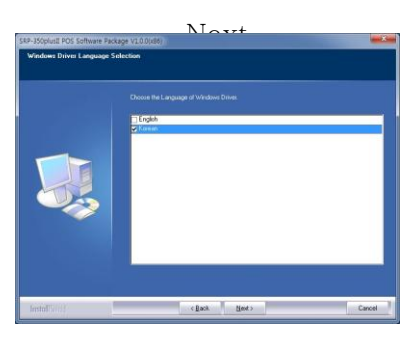

4.Korean 체크 후 Next

| St. Mongalant (St. Channel Statisty 2013)         Beaching St. Statisty 2013)         Beaching St. Statis Statisty 2013)         Beaching St. Statisty | Step 1 : Port Setting Method     Port Setting Wizard 1.0       - Select thr printer model     SRP-350phall       Select the point aeting option.     •       • Select the point aeting option.     •       • Select the point aeting option.     •       • Wred Elhennet Aufo Search and Configuration     •       • Marcu Select and Configuration     •       • Default Configuration will skip Step 2.     Ext       Back     Ext       Copyright(c) 2008 BIXOLON CO., LTD. All Rights Reserved. |  |  |  |
|----------------------------------------------------------------------------------------------------|----------------------------------------------------------------------------------------------------|--|--|--|
| 5.Install 클릭                                                                                                    | 6.이 화면이 뜨면 프린터를 키고<br>Next                                                                                                    |  |  |  |
| Step 2 : Auto Search Select Port Setting Wizard 1.0 Setial / Paralel / USB ALO Port Secting For Searching Fange - Searching Fange - Searching Fanges - Searching for ports could take up to 1 minute. Searching for ports could take up to 1 minute. Searching for ports could take up to 1 minute. Searching for ports could take up to 1 minute. Searching for ports could take up to 1 minute. Searching for ports could take up to 1 minute. Searching for ports could take up to 1 minute. Searching for ports could take up to 1 minute. Searching for ports could take up to 1 minute. Searching for ports could take up to 1 minute. Searching for ports could take up to 1 minute. Searching for ports could take up to 1 minute. Back Restrict Complete! Back Restrict Complete! Copyright(c) 2008 BIXOLON CO., LTD. Al Rights Reserved. 7. 장치 확인 후 Next                                                                                                    | Step 3 : Port Setting Verification       Port Setting Wizard 1.0         Pot Homation Verify       Current Selected Port information         Pot :       USB         Baschate :       0         Selected Porter :       SRP 350blaß         Basch on current pot information. Driver will be installed with the provided pot esting.       Olick the "Neat"         Basck       Neat       Est         Capyright(c) 2008 BUXDLON CO., LTD. All Rights Reserved.       8. Test Print 로 출력 확인 후       |  |  |  |
| Next<br>Restart the USB plug&play<br>Installation is completed.<br>Please turn-off printer and turn-on printer.                                                                                                    |                                                                                                    |  |  |  |

9.확인 후 프린트를 껐다 킨다

설치 완료 후 POS프로그램에서 판매 등록 시 영수증이 잘 나오는지 확인합니다

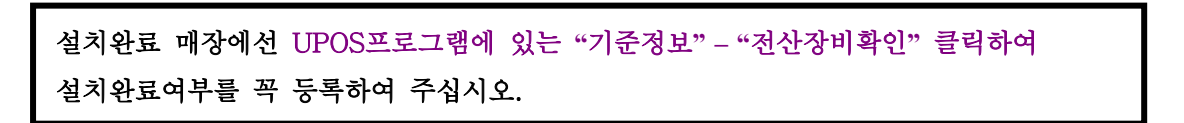